# Temat: Tworzymy wykresy.

Tworzone w arkuszach kalkulacyjnych wykresy opierają się na seriach danych i ich kategoriach

## Czym jest wykres?

Wykres – rysunek pokazujący różnice zachodzące pomiędzy liczbami lub innymi wartościami czy wielkościami

Aby utworzyć wykres, należy zaznaczyć kilka komórek, które mają zostać zilustrowane. Zaznaczone komórki nazywane są seriami danych.

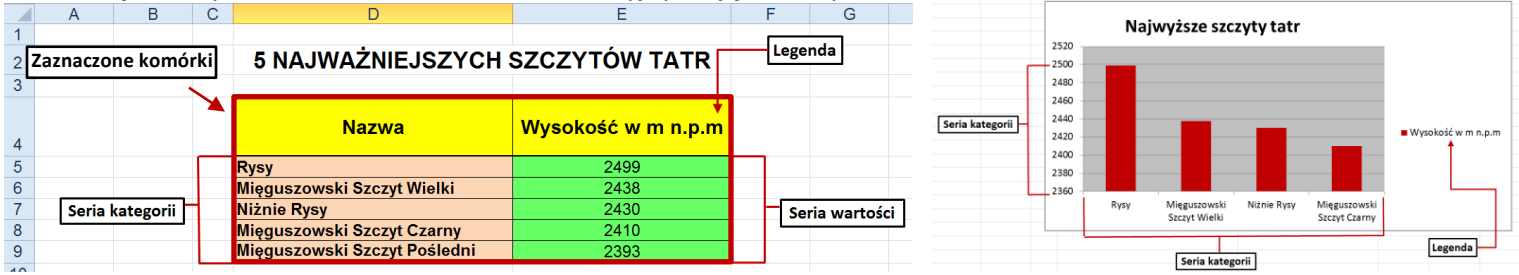

Serie danych – wybrane komórki w arkuszu kalkulacyjnym ujęte na wykresie.

# Seria kategorii – tekst zawierający objaśnienia Seria wartości (seria danych) – dane liczbowe

Legenda – Objaśnienie serii wartości

## Aby utworzyć wykres:

- 1. Zaznacz komórki zawierające dane, które mają zostać wykorzystane na wykresie.
- 2. Kliknij przycisk znajdujący się w pasku narzędzi Kreator wykresów 🕮
- 3. W pierwszym wyświetlonym oknie wybierz Typ wykresu, a następnie kliknij przycisk Dalej.
- W kolejnym oknie sprawdź zakres danych. Zobacz, jaka postać wykresu ci odpowiada. Kliknij każdą z opcji Serie w:
- 5. Przejdź przez kolejne zakładki i wybierz opcje przydatne dla twojego wykresu.
- 6. Na pierwszej zakładce Tytuł wpisz tytuł wykresu.
- 7. Gdy zakończysz ustawienie, kliknij Dalej.
- 8. Następnie wybierz lokalizację wykresu. Masz do dyspozycji nowy arkusz lub dokument, w którym znajdują się dane do wykresu.
- 9. Kliknij przycisk Zakończ. W arkuszu pojawi się wykres.
- 10. Jeżeli będziesz chciał dokonać zmian w wykresie, skorzystaj z paska narzędzi Wykres.

Jeżeli pasek nie będzie widoczny w arkuszu, kliknij kolejno Widok -» Paski narzędzi -» Wykres.

# Sprzedaż lodów

| Nazwa       | Czerwiec | Lipiec | Sierpień |
|-------------|----------|--------|----------|
| Bakaliowe   | 354      | 654    | 587      |
| Śmietankowe | 654      | 458    | 458      |
| Truskawkowe | 258      | 654    | 698      |
| Czekoladowe | 452      | 855    | 754      |

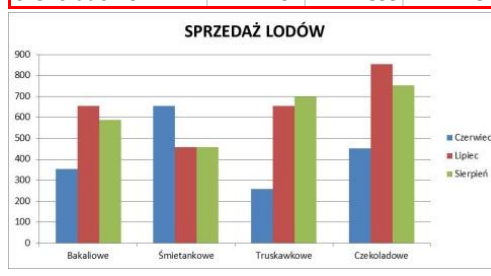

OCEANY

| Nazwa            | Powierzchnia<br>w mln km <sup>2</sup> |
|------------------|---------------------------------------|
| Ocean Spokojny   | 178,7                                 |
| Ocean Atlantycki | 97,7                                  |
| Ocean Indyjski   | 76,2                                  |
| Ocean Arktyczny  | 14,7                                  |

# **ĆWICZENIE** 1

Uruchom arkusz Excel. Wprowadź dane z tabeli: **Sprzedaż lodów.** Postaraj się, aby twoja tabela wyglądała podobnie. Utwórz wykres do tabeli. Zaznacz komórki zakreślone czerwoną ramką. Uruchom Kreator wykresu i postępuj zgodnie z instrukcjami. Jako tytuł wykresu wpisz: **Sprzedaż lodów.** Zapisz arkusz w folderze **Obliczenia** pod nazwą: **Lody.** Odczytaj na wykresie wyniki sprzedaży.

## **ĆWICZENIE 2**

Uruchom arkusz Excel. Wprowadź dane z tabeli: **Oceany.** Postaraj się, aby twoja tabela wyglądała podobnie. Zaznacz komórki zakreślone czerwoną ramką. Uruchom Kreator wykresu i postępuj zgodnie z instrukcjami: **OCEANY** 

- Krok 1 wybierz typ wykresu Kołowy.
- Krok 2 skorzystaj z domyślnych ustawień i kliknij **Dalej.**
- Krok 3 Tytuł wykresu wpisz: OCEANY (powierzchnia w min km<sup>2</sup>):
  - w zakładce Legenda odhacz Pokazuj legendę,
  - w zakładce Etykiety danych zaznacz: Nazwa kategorii oraz Wartość.
- Krok 4 skorzystaj z domyślnych ustawień i kliknij Zakończ.
- Krok 5 Zapisz arkusz w folderze Obliczenia pod nazwą: Oceany.

# 6 Jeziorak 34,6 7 Niegocin 2604

Nazwa

Śniardwy

2 Mamry

3 Łebsko

4 Dębie

5 Miedwie

1

Największe jeziora w Polsce

owierzchnia

w km<sup>2</sup>

113,84

104.4

71,42

56 35,27

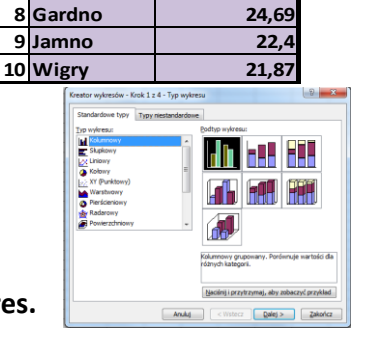

# Tak powinien wyglądać twój wykres (*obrazek po prawej stronie*)

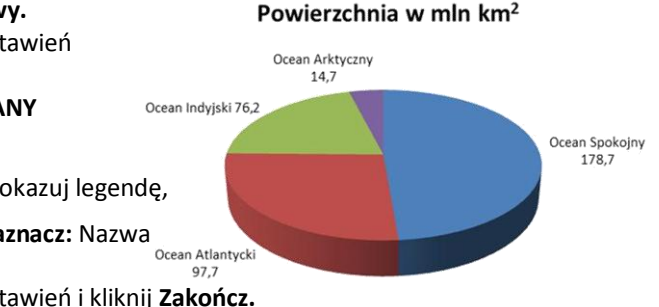

#### **CWICZENIE 3**

Uruchom arkusz Excel. Wprowadź dane według pokazanego wzoru: **Konkurs czytelniczy.** W kolumnie **Rok szkolny** oblicz średnią liczbę przeczytanych przez uczniów książek w I i II semestrze. Utwórz dowolny wykres. Zapisz arkusz w folderze **Obliczenia** pod nazwą: **Konkurs czytelniczy.** Odczytaj na wykresie wyniki.

#### KONKURS CZYTELNICZY

Ilość przeczytanych książek w roku szkolnym 2008/2009 (średnia przypadająca na jednego ucznia)

| Klasa  | l sem | ll sem | Rok szkolny |
|--------|-------|--------|-------------|
| kl. 4a | 6     | 5      |             |
| kl. 4b | 7     | 7      |             |
| kl. 5a | 5     | 6      |             |
| kl. 5b | 7     | 8      |             |
| kl. 6a | 8     | 4      |             |
| kl. 6b | 5     | 7      |             |

# **ĆWICZENIE 4\***

Uruchom arkusz Excel. Wprowadź dane z poniższej tabeli: **Sprzedaż w sklepiku szkolnym.** Postaraj się, aby twoja tabela wyglądała podobnie. Oblicz sumę sprzedaży w poszczególnych miesiącach oraz sumę sprzedanych poszczególnych rodzajów ciastek (skorzystaj z Autosumowania). Uzyskane wyniki wpisz do poniższej tabeli. Komórki z najwyższymi wynikami.

| SPRZEDAŻ W SKLEPIKU SZKOLNYM |          |             |          |          |         |
|------------------------------|----------|-------------|----------|----------|---------|
| Nazwa towaru                 | wrzesień | październik | listopad | grudzień | Razem   |
| Drożdżówka z serem           | 26       | 15          | 42       | 32       |         |
| Drożdżówka z makiem          | 39       | 48          | 35       | 39       |         |
| Drożdżówka z dżemem          | 45       | 42          | 24       | 36       | 1910-03 |
| Drożdżówka z budyniem        | 22       | 15          | 25       | 41       | D date  |
| Pączki                       | 18       | 36          | 35       | 25       |         |
| Razem                        |          |             |          |          |         |

## **ĆWICZENIE 5\***

Uruchom arkusz Excel. Wprowadź dane z poniższej tabeli: Powierzchnia kontynentów w mln km2. Sformatuj komórki według własnego pomysłu, np. powiększ czcionkę, scal komórki, wypełnij komórki kolorami. Wykonaj wykres ilustrujący wielkość kontynentów.

| Powierzchnia kontynentów w mln km2 |              |  |
|------------------------------------|--------------|--|
|                                    |              |  |
| Kontynent                          | Powierzchnia |  |
| Azja                               | 40,4         |  |
| Afryka                             | 30,3         |  |
| Ameryka Pn                         | 24,2         |  |
| Ameryka Pd                         | 17,8         |  |
| Antarktyda                         | 14,4         |  |
| Europa                             | 10,1         |  |
| Australia                          | 8,5          |  |
| Razem                              |              |  |